## **Forgotten Password**

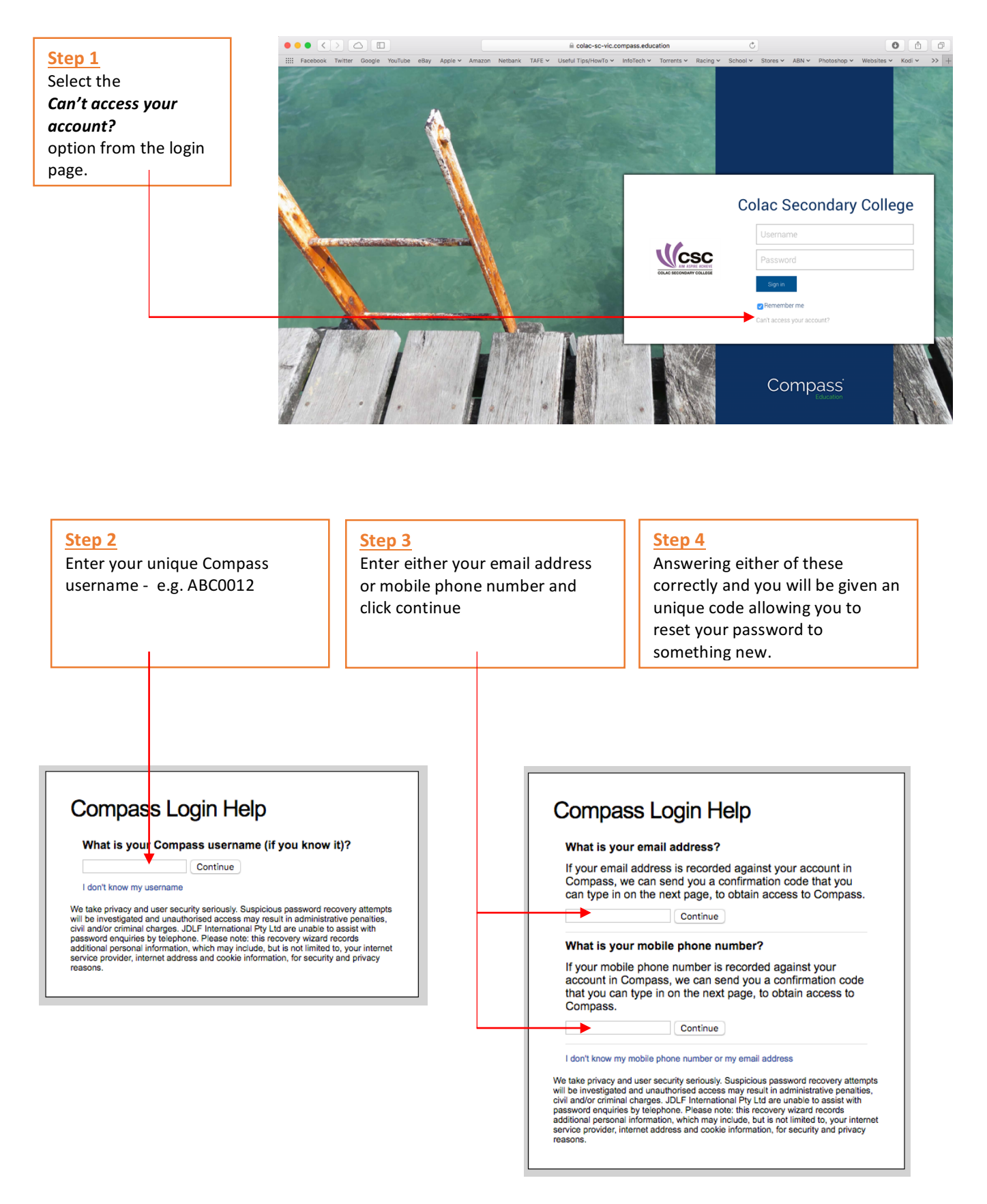

If you continue to have problems logging in please contact the College on 5231 9800.